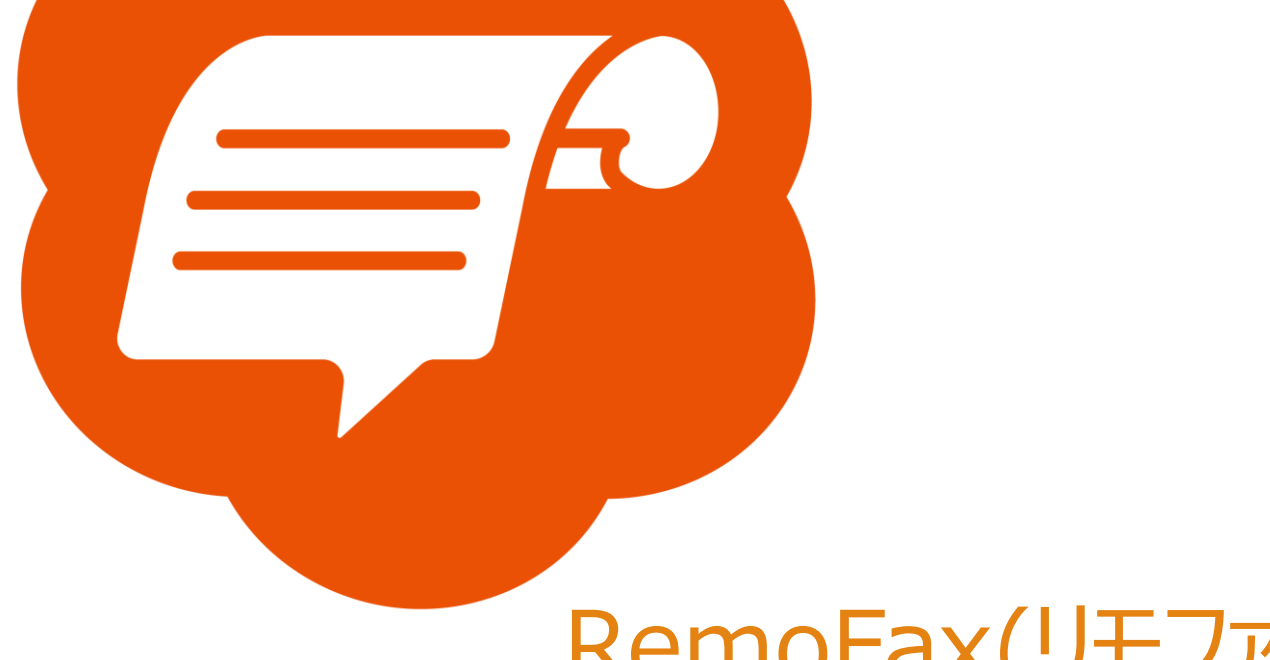

# RemoFax(リモファ)

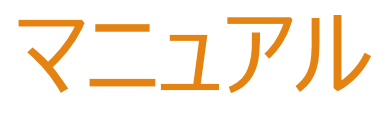

## 京セラ (例 TASkalta3554ci)

2023-12-19 更新

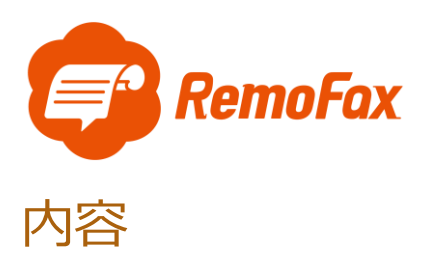

| RemoFax について | 2  |
|--------------|----|
| 転送設定         | 4  |
| 通信設定         | 9  |
| ファイル形式の変更    | 12 |

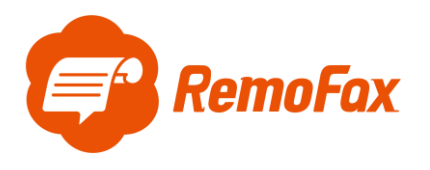

RemoFax について

RemoFax(リモファ)は受信した FAX メールを画像化した後、LINEWORKS のトークル

ームで閲覧ができるようになるアプリケーションです。

メール転送できる FAX 機であれば、どのメーカーでも対応しております。

お客様のご使用される FAX 機をお調べのうえ、設定を進めて下さい。

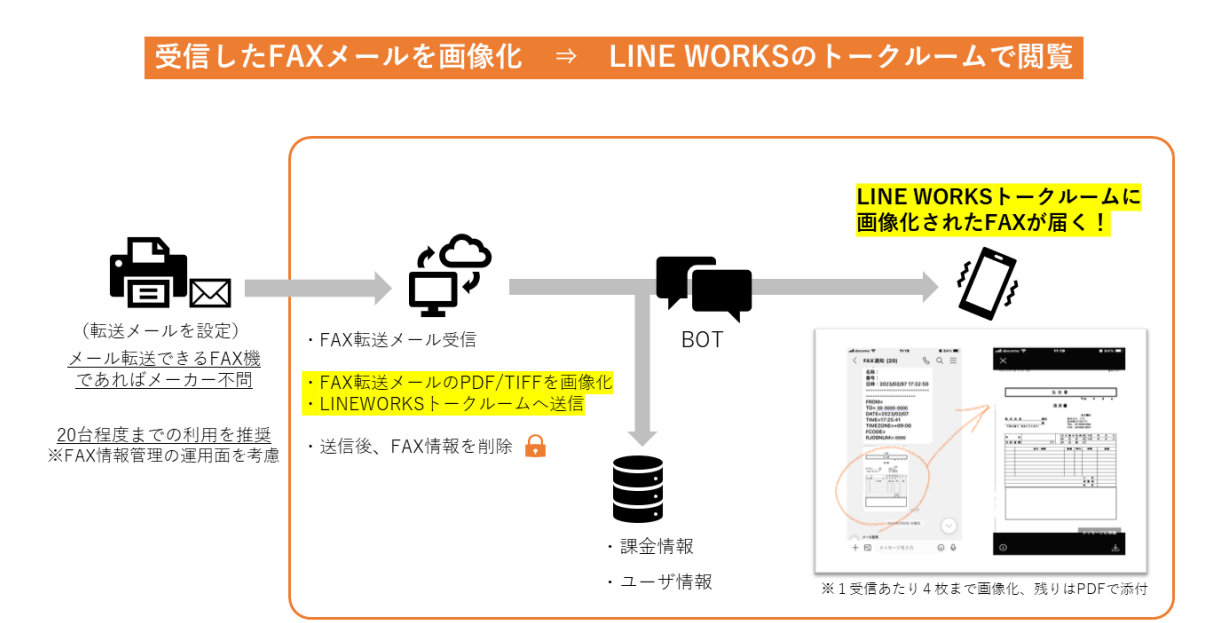

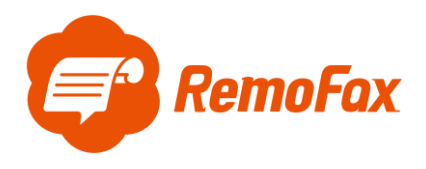

参考例として京セラの TASkalta3554ci で設定を行います。

はじめに管理者でログイン後設定を進めて下さい。設定していない場合、

ログインユーザー名:Admin ログインパスワード:xxxxxxxxxxxxx(シリアルナンバー) 本体にシリアル番号は図の位置に記載されています。

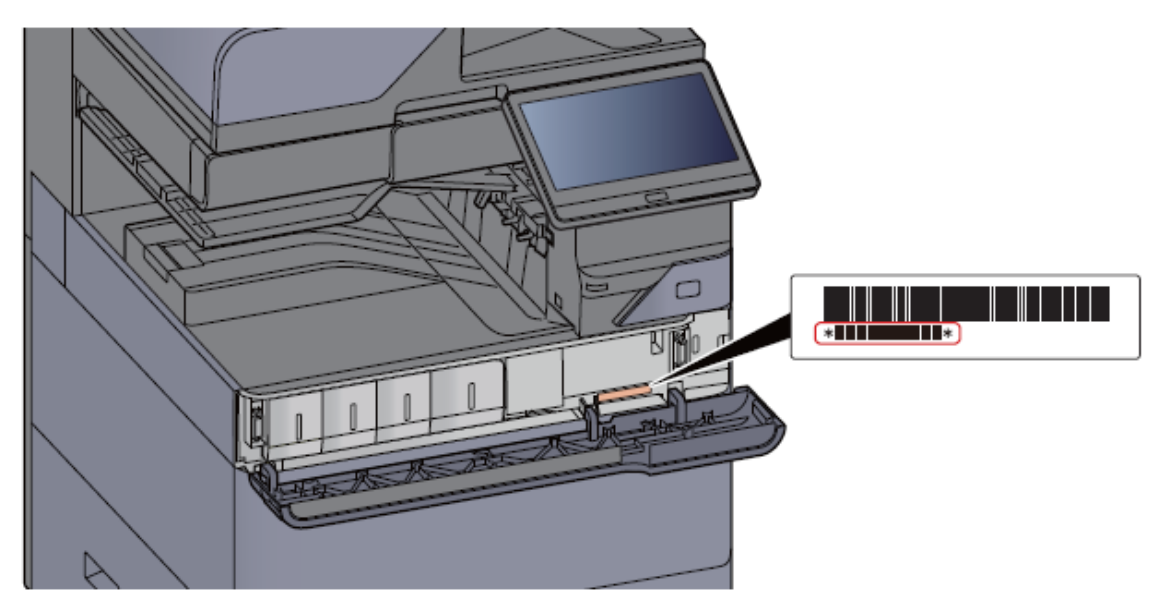

管理者でログインすると下図のようなマークが表示されます。

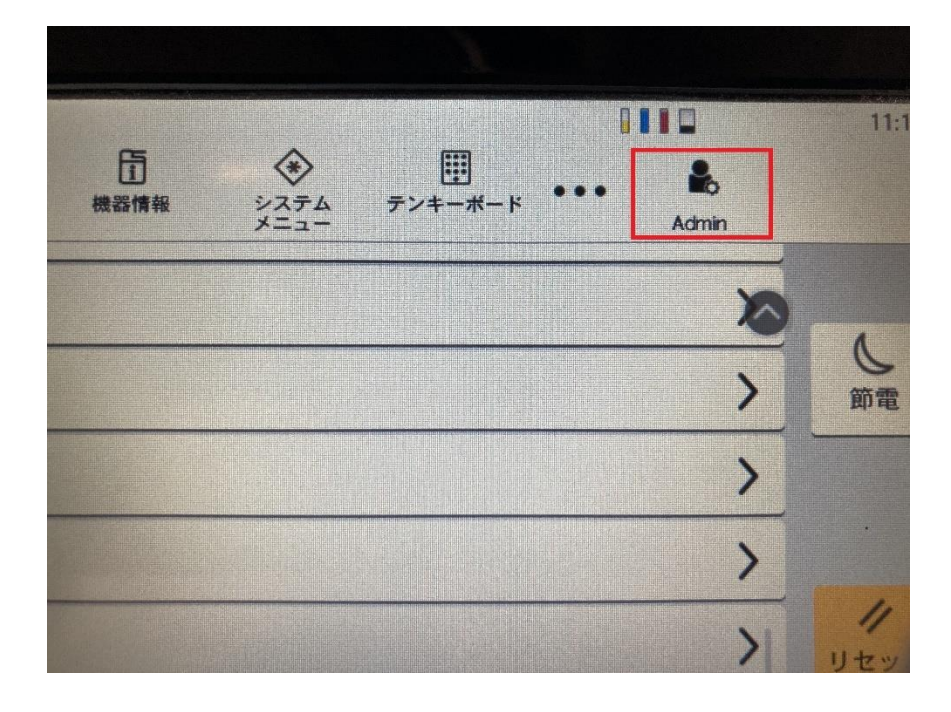

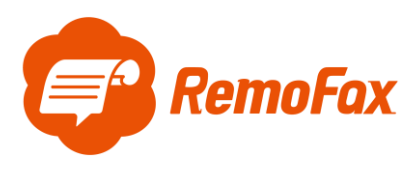

転送設定

はじめに転送設定を行います。

ホーム > […]を押します。

|                                    | 11:03 |    |           | ************************************** | 機器情報 | (1)<br>秋況確認/<br>ジョブ中止 | 7792 | 送信              | <b>9</b> 2- |
|------------------------------------|-------|----|-----------|----------------------------------------|------|-----------------------|------|-----------------|-------------|
| く<br>ショブボックス                       | し節電   |    | ユーザーボックス  | 7792                                   |      | 送信                    |      | <b>е</b><br>эк- |             |
| ジョブボックス USBドライブ ファクスボックス ポーリングボックス | リセット  | •> |           | G                                      |      | *                     |      | Ь               | •           |
|                                    |       |    | ポーリングボックス | クスボックス                                 | ~    | USBドライブ               | x    | ジョブボック          |             |

[システムメニュー]を押します。

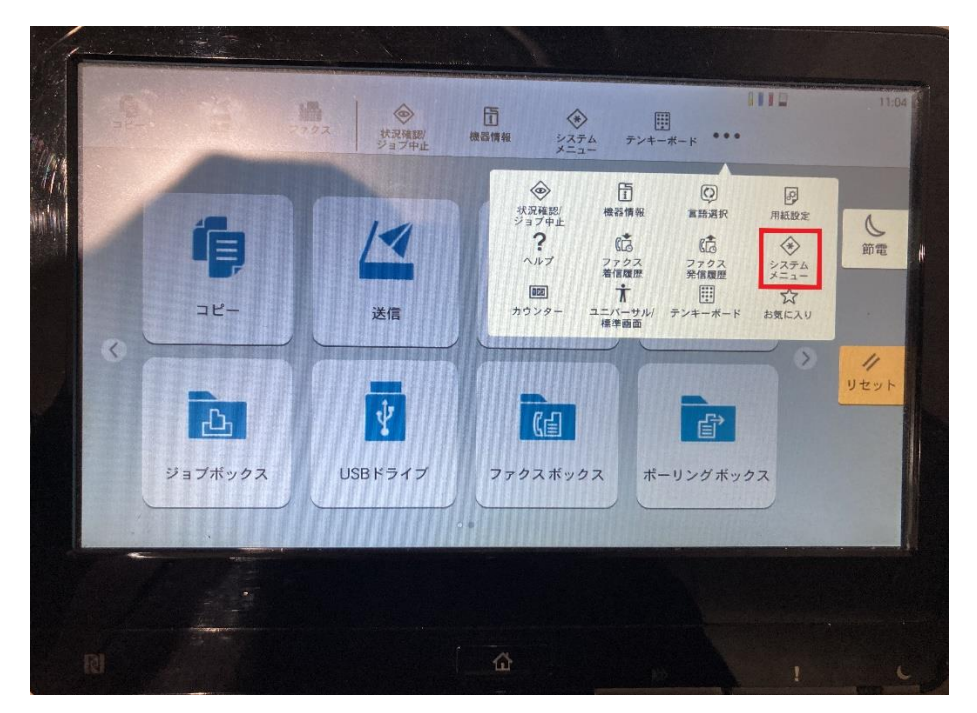

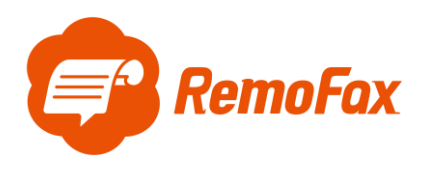

[機能設定]を押します。

| =1               | <u>ڪ</u>          | (項 ファクス 状況確認) 機器情報 システム テンキーボード *** | • |      |
|------------------|-------------------|-------------------------------------|---|------|
| <u>シ</u> フ<br>簡単 | くテムメニュ・<br>セットアップ | 機能初期値                               | X |      |
| ッイリ<br>デバ        | -ト<br>イス設定        | コピー/印刷                              | > | し前番  |
| 通知               |                   | 送信/保存                               | > |      |
| レポ<br>機能         | ート<br>設定          | メール                                 | > |      |
| ネッ               | トワーク              | フォルダー送信                             | > | 11   |
| 設定セキ             | コリティー             | ファクス                                | > | 9291 |
| 設定               | 签押/               | WSD                                 | 2 |      |
| 認証               |                   | <b>DSMスキャン</b>                      | > |      |
|                  |                   | カウンター 🔗 閉じる                         |   |      |

[条件付き受信/転送/ファックスボックス]を押します。

|          | 「日本」<br>コピー 送信        |                    |             | 11:04 |
|----------|-----------------------|--------------------|-------------|-------|
| -<br>TH  | システムメニュー<br>ハ単セットアッフ° |                    | >           |       |
| ý-       | 19° - F               |                    | >           | 6     |
| ラ        | デバイス設定                | 送信控え転送             | >           | 節電    |
| ji<br>L  | 通知/<br>ノポート           | 条件付き受信/転送/ファクスボックス | >           |       |
| 8        | 幾能設定                  | プリンター              | >           | 11    |
| Diff 11. | ネットワーク<br>設定          | 文書ボックス             | >           | リセット  |
| +        | セキュリティー<br>設定         | ジョブボックス            | >           |       |
| 14       | 部門管理/ 🔍 👽             | 779スメモリー 受信ボ ックス   | <u>&gt;</u> |       |
|          |                       | カウンター 🔗 閉じる        |             |       |
|          | -                     |                    |             |       |
|          |                       |                    |             |       |

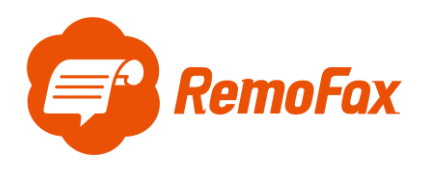

[転送条件]を押します。

| <b>ロ</b> コピー 送信            |                    |          | 11      |
|----------------------------|--------------------|----------|---------|
| <u>システムメニュ</u><br>簡単セットアップ | 条件付き受信/転送/ファクスボックス | 閉じる      | >       |
| デバイス設定                     | 条件付き受信/転送          |          | 50      |
| 通知/                        | 転送条件               | -        | 》<br>節電 |
| 機能設定                       | ファクスボックス           | > -      | >       |
| ネットワーク<br>設定               |                    | <u> </u> | > //    |
| レス<br>セキュリティー<br>設定        |                    |          | >       |
| 部門管理/<br>認証                |                    |          | 0       |
|                            |                    | -        | -       |
|                            |                    |          |         |
| **                         |                    |          |         |
|                            |                    |          |         |

[転送先]を押します。

|                          | 1000000000000000000000000000000000000 | - 機器情報 システ<br>- サニュー | □     |      | 11           |
|--------------------------|---------------------------------------|----------------------|-------|------|--------------|
| システムメニュ<br>・<br>キャ       | ンセル                                   | 条件                   |       | ОК   | -            |
| りイザート<br>テバイス設定          | 転送設定                                  |                      |       | 0    |              |
| 通知/<br>レポート              | 転送先                                   |                      | >     |      | -            |
| 機能設定                     | ジョブ設定                                 |                      |       | - I÷ | H            |
| ネットワーク<br>設定             | ファイル形式                                | đ                    | PDF > |      | - //<br>リセット |
| セキュリティー<br>設定            | 暗号化                                   |                      | *> >  | >    |              |
| 部門管理/<br>認証              | PDF/A                                 |                      | *> >  | · ·  | >            |
|                          | ファイル分割                                |                      |       | 0    |              |
| Concession of the second |                                       |                      |       |      |              |
|                          |                                       |                      |       |      |              |

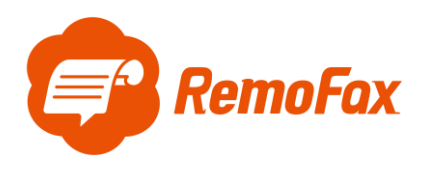

[新規登録]を押します。

|      | <b>9</b><br>38- | /气<br>送信       | <b>レート</b><br>ファクス | <ul> <li>状況確認/<br/>ジョブ中止</li> </ul> | 」<br>機器情報   | システム<br>メニュー | <br>デンキーボード |             |     | 11:05 |
|------|-----------------|----------------|--------------------|-------------------------------------|-------------|--------------|-------------|-------------|-----|-------|
|      |                 | 2              |                    |                                     | 転送先         |              |             | 閉じる         | 2   |       |
| 47.7 |                 | 十新規登録          | چ<br>ج             |                                     |             |              |             | <b>一</b> 前除 | ~ ~ | の電    |
|      |                 |                | 死先 2               | メール                                 | t site of a |              |             |             | >   |       |
|      |                 |                |                    |                                     |             |              |             |             | >   |       |
|      |                 |                |                    |                                     |             |              |             |             | >   | リセット  |
|      |                 |                |                    |                                     |             |              |             |             | >   |       |
|      | 部門管理/<br>認証     | and the second |                    |                                     |             |              |             |             | 0   |       |
|      |                 |                |                    |                                     |             |              |             |             |     |       |
|      |                 | -              |                    |                                     |             |              |             |             |     |       |
|      |                 |                |                    |                                     |             |              |             |             |     |       |
|      |                 |                |                    |                                     |             |              |             |             |     |       |

[メール]を押します。

|                    |         |                     |                            | s i line<br>ister<br>waar tu |                   |         | 0    |     |      |
|--------------------|---------|---------------------|----------------------------|------------------------------|-------------------|---------|------|-----|------|
| <b>S</b><br>22-    | 送信 77   | クス<br>状況<br>ジョ      |                            | <b>這</b><br>機器情報             | ◆<br>システム<br>メニュー | デンキーボード | •••• |     | 115  |
| 、システムメコ<br>簡単約470プ |         |                     |                            | 転送先                          |                   |         | 閉じる  | P   |      |
|                    | 十 新規登録  |                     |                            |                              |                   |         | 前除   | > > | し節電  |
|                    | ■ アドレス帳 | <b>±=</b> ∎ ≯-<br>2 | <sup>JU</sup> <b>ken</b> i | kël sh(1                     | жар               |         |      | >   |      |
|                    | 区メール    |                     |                            |                              |                   |         |      | >   |      |
|                    | SMB     |                     |                            |                              |                   |         |      | 7   | リセット |
|                    | FTP     |                     |                            |                              |                   |         |      | >   |      |
|                    | 1日 ファクス |                     |                            |                              |                   |         |      | Q   |      |
|                    |         |                     |                            |                              |                   |         |      |     |      |
|                    |         |                     |                            |                              |                   |         |      |     |      |
| [8]                |         |                     |                            |                              |                   |         |      |     |      |

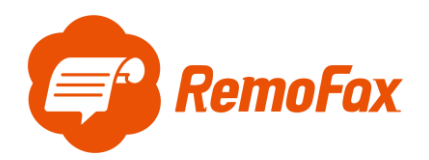

メールアドレスは、<u>複数メンバー閲覧用に作成されたトークルームに Bot の RemoFax を招待した</u>際に

#### 自動発行されます。

|   | 【プラン選択】<br>ご利用になる料金プランを選択<br>ください。<br>無料でご利用になる場合も、お<br>試し後にご利用予定のプランを<br>選択ください。 |       |
|---|-----------------------------------------------------------------------------------|-------|
|   | プランを選択する                                                                          |       |
|   | 【転送先メールアドレス】<br>このトークルーム専用の転送先<br>メールアドレスです。                                      |       |
|   | abc123@remofax.cloud                                                              |       |
|   | FAX機での転送設定の後、<br>RemoFaxへのFAX情報登録を<br>行ってください。                                    |       |
|   | FAX情報登録はこちら                                                                       | 14:03 |
| Ξ | 十 メッセージを入力                                                                        |       |

[メールアドレス]を入力します。

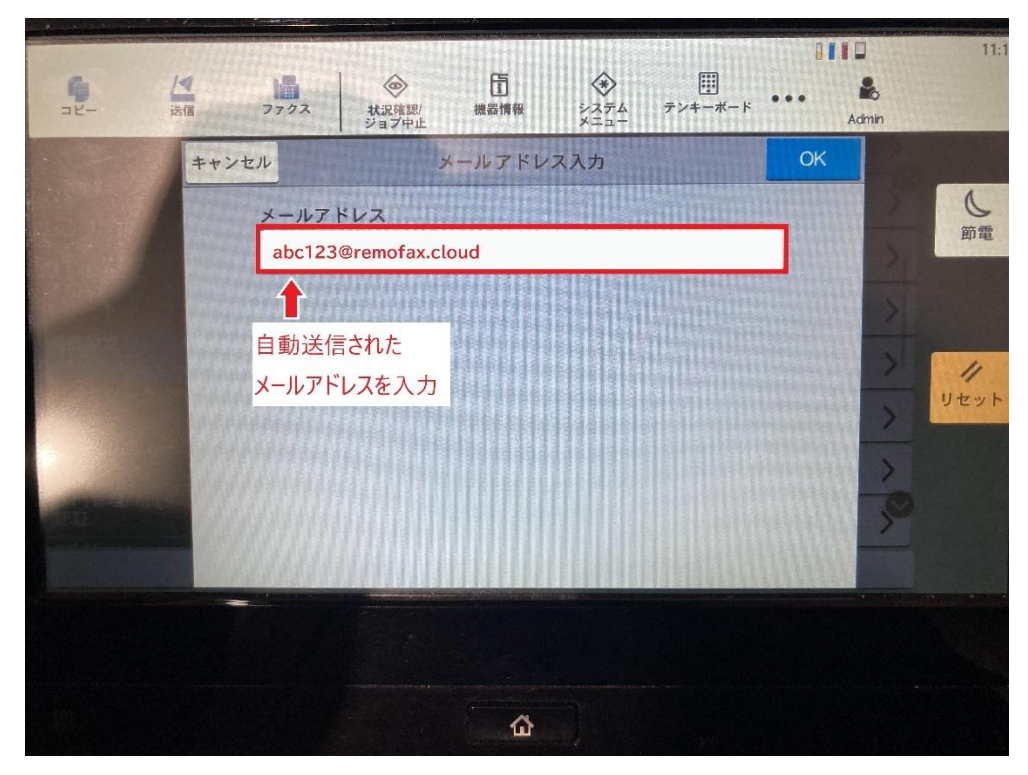

以上で転送設定完了です。

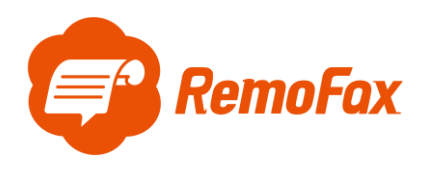

通信設定

[機能設定]>[メール]を押します。

| <b>6</b>      |                                                 | 11   |
|---------------|-------------------------------------------------|------|
|               | ファクス 状況確認/ 機器情報 システム テンキーボード<br>ジョブ中止 メニュー Admi | n    |
| 簡単セットアップ ヘ    | 機能初期値                                           | >    |
| ウイザート         | コピー/印刷                                          | JC   |
| J T T ARAC    | 送信/保存                                           | 即電   |
| 通知/<br>レポート   | <b>4</b> - 11.                                  | >    |
| 機能設定          | ~~~                                             | >    |
| ネットワーク        | フォルダー送信                                         | > // |
| 設定            | 7792                                            | >    |
| 設定            | WSD                                             | -    |
| 部門管理/ 🖌 😪     | DSMZ +++>                                       | 0    |
| and the state | カウンター 🏠 閉じる                                     | >    |

[メール設定]を押します。

|                       | 7792    |       | (<br>)<br>機器情報 | システム | デンキーボード | •••• | n n n n n n n n n n n n n n n n n n n | 11:15 |
|-----------------------|---------|-------|----------------|------|---------|------|---------------------------------------|-------|
| システムメニュ<br>1回 ロセットアップ | and and | al at | メール            |      |         | 閉じる  | X                                     |       |
| フィフ ート<br>デバイス設定      | メール設定   |       |                |      |         | >    | >                                     | し節電   |
| 通知/<br>レポート           | POP3    |       |                |      |         | >    | >                                     |       |
| 機能設定                  |         |       |                |      |         |      | >                                     |       |
| ネットワーク<br>設定          |         |       |                |      |         |      | >                                     | リセット  |
| セキュリティー<br>設定         |         |       |                |      |         |      | >                                     |       |
| 部門管理/<br>認証           |         |       |                |      |         |      | à                                     |       |
|                       |         |       |                |      |         |      | >                                     |       |

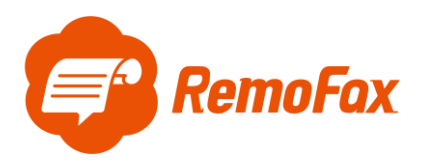

[SMTP サーバー名]、[SMTP ポート番号]、[差出人アドレス]を入力します。

ご用意いただいた転送元アドレス(from)は差出人アドレスに使用します。

|         | a p                  |              |                     | neway a   |              |              |     |     |       |
|---------|----------------------|--------------|---------------------|-----------|--------------|--------------|-----|-----|-------|
|         | <b>9</b><br>28-      | ▲<br>送信 ファクス | ◆<br>秋況確認/<br>ジョブ中止 | 「<br>機器情報 | ジステム<br>メニュー | 囲<br>テンキーボード | Adr | b   | 11:15 |
| 11.21   |                      | キャンセル        |                     | メール設定     |              |              | OK  | n   |       |
|         |                      | SMTP(メール送    | (言)                 |           |              |              | 0   | >   | し節電   |
|         | 通知/<br>レポート<br>/ 開設定 | 1) SMTPサーバー  | 8                   |           |              |              |     | > > |       |
| ALC: NO | ネットワーク<br>設定         | ② SMTPポート番   | <b>号</b>            | (1~65535  | )            |              |     | >   | リセット  |
|         |                      |              |                     | 58        | 7            |              |     | >   |       |
|         | 部門管理/<br>認証          |              |                     | _ +       |              |              |     | ò   |       |
|         | 9-14                 | ③差出人アドレス     |                     |           |              |              | 9-  | >   |       |
|         |                      |              |                     |           |              |              |     |     |       |

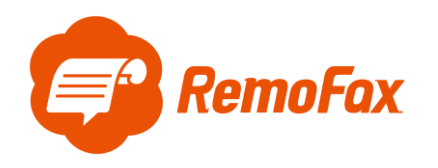

### 補足ポイント

SMTPとは「メールを送信する仕組み」で、POPは「メールを受信する仕組み」のことです。

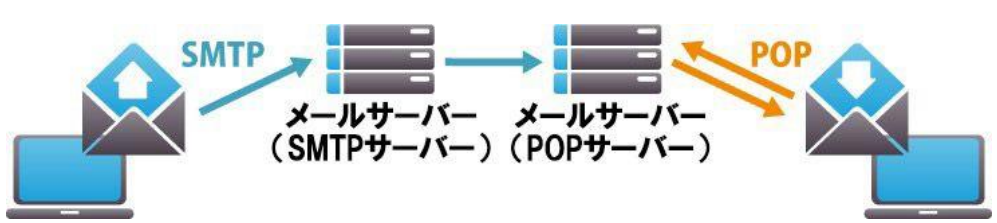

この設定がなされていないとメールソフトがきちんと機能しません。そのため、お客様のお使いのメールが正常に利用されているのであれば、必ず設定に SMTP と POP/IMAP のサーバ名が記載されています。 Gmail を例に上図の通信設定で必要な項目を確認します。

① SMTP サーバー名:smtp.gmail.com

② SMTPポート番号:587

③ 差出人アドレス: (例:\*\*\*\*@gmail.com) ←転送元アドレス (from) です。 その他の一般的なメーラー設定は下記のようになります。

(メールソフトによって異なりますので、お客様が使用されているメーラーの設定をご確認下さい。)

| プロバイダ        | アカウント名                                                                                 | SMTPサーバ(送信)基本情報             | POPサーバ(受信)基本情報        | IMAPサーバ(受信)基本情報       |
|--------------|----------------------------------------------------------------------------------------|-----------------------------|-----------------------|-----------------------|
| iCloud       | ユーザ名:メールアドレス(@icloud.com)<br>パスワード:Appleのパスワード                                         | サーバ:smtp.mail.me.com        |                       | サーバ: imap.mail.me.com |
|              |                                                                                        | ポート: 587                    | 未対応                   | ポート: 993              |
|              |                                                                                        | 認証:TLS / STARTTLS           |                       | 認証: SSL / TLS         |
| Gmail        | ユーザ名: メールアドレス(@gmail.com)<br>パスワード: Gmailのパスワード                                        | サーバ:smtp.gmail.com          | サーバ:pop.gmail.com     | サーバ:imap.gmail.com    |
|              |                                                                                        | ポート:587                     | ポート:995               | ポート:993               |
|              |                                                                                        | 認証:TLS / STARTTLS           | 認証:SSL                | 認証:SSL                |
| Outlook      | ユーザ名:メールアドレス(@outlook.jp、<br>@outlook.com、@hotmail.com)<br>パスワード:Microsoft アカウントのパスワード | サーバ名:smtp-                  | サーバ:                  | サーバ:                  |
|              |                                                                                        | mail.outlook.com            | outlook.office365.com | outlook.office365.com |
|              |                                                                                        | ポート:587                     | ポート:995               | ポート:993               |
|              |                                                                                        | 認証:STARTTLS                 | 認証:TLS                | 認証:TLS                |
| Yahoo! JAPAN | ユーザ名:メールアドレス(@yahoo.co.jp)<br>パスワード:Yahoo! JAPAN IDのパスワード                              | サーバタ・cmtp mail values on in |                       | サーバ:                  |
|              |                                                                                        |                             | 坦供效了                  | imap.mail.yahoo.co.jp |
|              |                                                                                        |                             | 1年1六1代1               | ポート:993               |
|              |                                                                                        | が証・こうに                      |                       | 認証:TLS                |

#### 用語説明

- POP:サーバーにあるメールを PC 等の端末にダウンロードして、端末上でメールを管理する仕組み (一台でメールを利用する場合に多い)
- IMAP:サーバーにあるメールを PC 等の端末にはダウンロードせずサーバー上でメールを管理する仕組み (複数台でメールを利用する場合に多い)
- SSL: インターネット上の通信を暗号化する技術
- TLS:SSL に脆弱性が発見されたため後継版として開発されたもの

STARTTLS: TLS をメールサーバー向けに特化した技術のこと

上記を踏まえ、お客様がお使いのメーラー設定をご確認いただき、ご登録をお願いします。

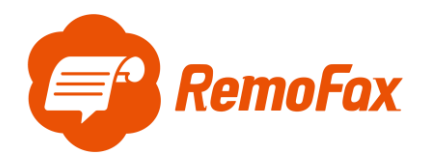

ファイル形式の変更

[機能設定]> [条件付き受信/転送/ファックスボックス]> [転送条件]に遷移します。

ジョブ設定の [ファイル形式]を押します。

| <u>\$</u> _        | 送信  | 7792 |        | 」<br>機器情報 | *<br>>774<br>*=1- | 開<br>テンキーボード   |            | 11           |
|--------------------|-----|------|--------|-----------|-------------------|----------------|------------|--------------|
| システムメ<br>商量をsk7ss7 | ++> | セル   |        | 条件        |                   |                | OK         | >            |
| りイザート<br>デバイス設定    | 2   | ŧ    | 送設定    |           |                   |                | 0          |              |
| 通知/<br>レポート        |     | ŧ    | 送先     |           |                   | ;              | <b>,</b> [ | >            |
| 機能設定               |     | ジョブ設 | 定      |           |                   |                |            | +            |
| ネットワー?             | 5   |      | ファイル形式 |           |                   | PDF >          |            | - 11<br>Utyk |
| セキュリテ.             | <   | E B  | 音号化    |           |                   | *7 <b>&gt;</b> |            | ~            |
| 設定<br>部門管理/<br>認証  |     | P    | PDF/A  |           |                   | ,<br>77 >      |            | 0            |
|                    |     | ファイル | 分割     |           |                   |                | 0-         |              |

ファイル形式で[PDF]を選択します。

| Узэте     Дан     Узэте       Узэте     Рог     С       Дан     С     С       Дан     С                                                                                                    |                                                   | 1000000000000000000000000000000000000                                                                                                    | 11:0                     |
|----------------------------------------------------------------------------------------------------|---------------------------------------------------|----------------------------------------------------------------------------------------------------|--------------------------|
| <ul> <li>● KBC定</li> <li>ネットワーク</li> <li>設定</li> <li>DeenXPS</li> <li>ジーリナット</li> <li>ジーリナット</li> <li>ジーリー</li> <li>ジーリナット</li> <li>ジーリナット</li> <li>ジーリナット</li> <li>ジーリナット</li> <li>ジーリナット</li> <li>ジーリナット</li> <li>ジーリナット</li> <li>ジーリナット</li> <li>ジーリナット</li> <li>ジーリナット</li> <li>ジーリナット</li> <li>ジーリナット</li> <li>ジーリナット</li> <li>ジーリナット</li> <li>ジーリナット</li> <li>ジーリナット</li> <li>ジーリナット</li> <li>ジーリナット&lt;</li></ul> | システムメニュ<br>調単しわび<br>外ず・ト<br>テバイス設定<br>通知/<br>レポート | ジョブ中止     マンセル     ファイル形式     OK       ・ンセル     ファイル形式     OK       ・     ・     ・       ・     ・     ・       ・     ・     ・       ・     ・     ・       ・     ・     ・       ・     ・     ・       ・     ・     ・       ・     ・     ・       ・     ・     ・       ・     ・     ・       ・     ・     ・       ・     ・     ・       ・     ・     ・       ・     ・     ・       ・     ・     ・       ・     ・     ・       ・     ・     ・       ・     ・     ・       ・     ・     ・       ・     ・     ・       ・     ・     ・       ・     ・     ・       ・     ・     ・       ・     ・     ・       ・     ・     ・       ・     ・     ・       ・     ・     ・       ・     ・     ・       ・     ・     ・       ・     ・     ・       ・     ・     ・       ・ | 第電                       |
| 部門管理                                                                                                    | 機能設定<br>ネットワーク<br>設定<br>セキュリティー<br>設定             | XPS<br>OpenXPS                                                                                                    | ><br>><br>><br>><br>ytyr |
|                                                                                                    | 部門管理/<br>認証                                       |                                                                                                    | *                        |

以上でファイル形式の変更完了です。